# TLS2 Konsolu

Hızlı Yardım

TURKISH TLS2 CONSOLE QUICK HELP

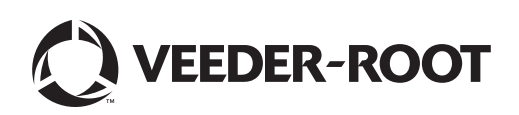

Dikkat: Bu kılavuz, çeviridir; orijinal kılavuzun dili İngilizcedir.

Veeder-Root bu yayın ile ilgili olarak, pazarlanabilirlikle ve belirli bir amaca uygunlukla ilgili zımni garantiler de dahil, ancak bunlarla sınırlı olmamak kaydıyla herhangi bir garanti vermez.

Veeder-Root bu yayının yayımı, ifası veya kullanımı ile bağlantılı olarak burada yer alan hatalardan ya da arızi veya dolaylı zararlardan dolayı sorumlu tutulamaz.

Bu yayında yer alan bilgiler haber verilmeksizin değiştirilebilir.

Bu yayın telif hakkı ile korunan tescilli bilgileri içermektedir. Tüm hakları saklıdır. Bu yayının hiçbir kısmı, kopyalanamaz, çoğaltılamaz veya Veeder-Root'tan önceden yazılı izin alınmadan başka bir dile çevrilemez.

©Veeder-Root 2016. Tüm hakları saklıdır.

# Sistem Kurulum Ekranları

Bu bölüm veri girişi için gerekli olan kurulum seçenekleri ve açıklamaları ile birlikte tüm TLS2 Sistem Kurulum Ekranlarını açıklamaktadır. TLS2 Kurulum Ekranlarının yalnızca İngilizce etiketleri olduğundan, etiketin çevirisini ve etiketin kullanıldığı ekranın sayfa numaralarını hızlı bir şekilde bulmanızı sağlamak için ekran etiket kodları her İngilizce etiketin altına parantez içinde yerleştirilmiştir.

Veri girme, seçimleri onaylama vb. bir veri giriş penceresinin sağında yer alan herhangi bir düğmeye dokunduğunuzda görüntülenen birkaç Veri Giriş Ekranının biri aracılığıyla yapılır.

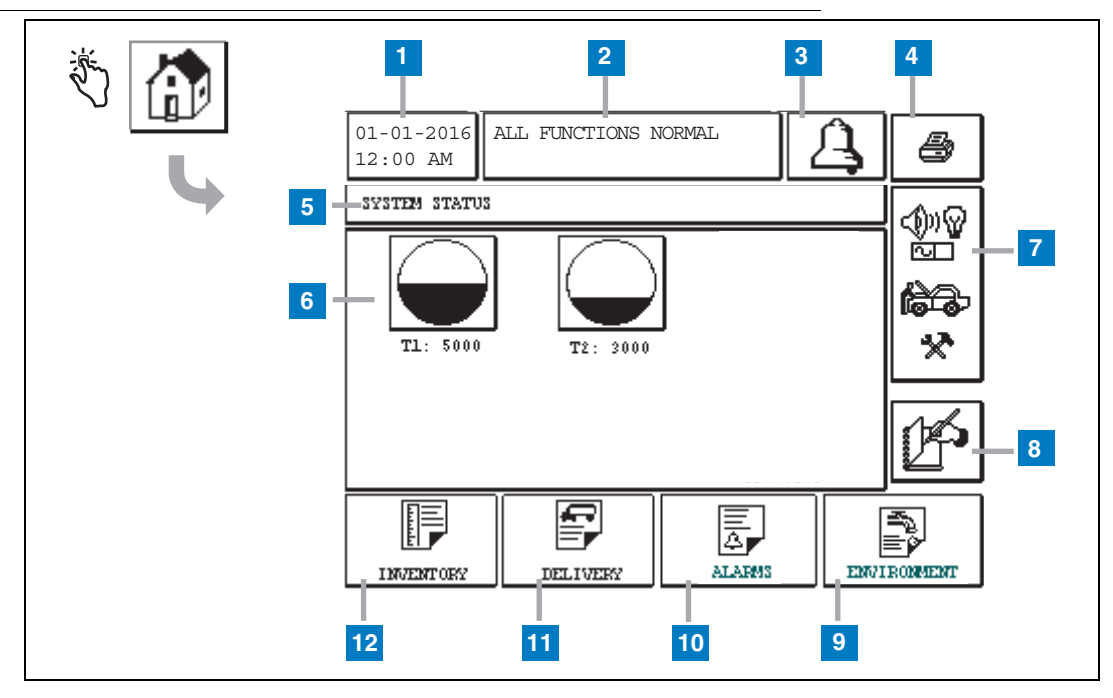

# Sistem Durumu (Ana) Ekranı

#### Numaralı Kutular İçin Açıklama

- 1 Date/Time penceresi geçerli tarih ve saati gösterir
- 2 Message penceresi All Functions Normal (Tüm Fonksiyonlar Normal) veya aktif alarmları görüntüler.
- 3 Alarm düğmesi alarmı kabul etmek ve alarm sesli uyarısını susturmak için dokunun. Not: Bu düğmeye dokunmak alarmı ortadan kaldırmaz; alarma neden olan sorun giderilmelidir.
- Print düğmesi Menü ekranları için, bu düğmeye dokunduğunuzda menü aracılığıyla kullanılabilen tüm öğeler bağlı yazıcıda yazdırılır. Sadece menü olmayan ekranlar için, yazdır düğmesine dokunulduğunda bir yazdırma iletişim kutusu görüntülenir. Kullanıcının ayrıca yazdırmayı iptal etme seçeneği vardır.
- 5 Screen title penceresi.
- 6 Tank düğmeleri Ana ekranın bu bölümü TLS2 ile izlenen tüm tankları görüntüler. İlgili tankın mevcut

envanter raporunu görüntülemek için herhangi bir tankın düğmesine dokunun.

- 7 Main Menu düğmesi Sistem/tank kurulumu ve manuel tank testine erişmek için Ana Menü Ekranını (sayfa 2) görüntülemek üzere dokunun.
- 8 Manual Shift Close düğmesi vardiyayı manuel olarak kapatmak için dokunun. (Vardiya Zamanında (Sistem Kurulumu) Vardiya Kapatma Yöntemi olarak sadece Anlık Görüntü Alma seçilirse görünür).
- 9 Environmental Report düğmesi tank sızıntı testi sonuçlarını görüntülemek için dokunun.
- 10 Alarm Report düğmesi Aktif Alarm Durumu (ve Geçmiş) Ekranını (sayfa 11) görüntülemek için dokunun.
- 11 Delivery Report düğmesi Tedarik Raporu Ekranını görüntülemek için dokunun.
- 12 Inventory Report düğmesi Envanter Raporu Ekranını görüntülemek için dokunun.

### Ana Menü Ekranı

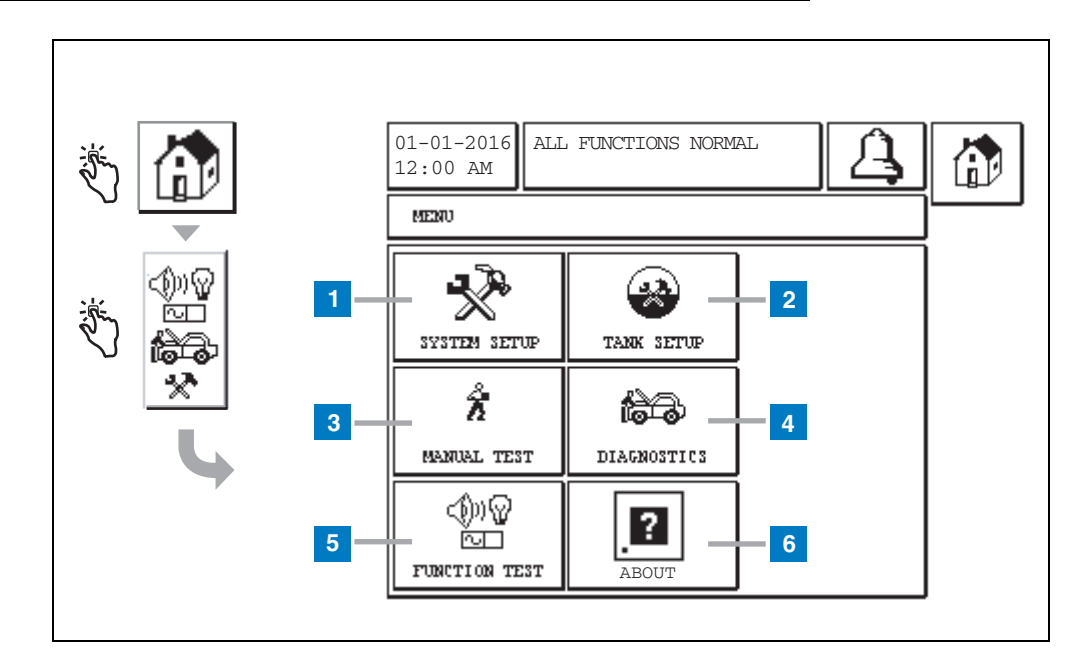

#### Numaralı Kutular İçin Açıklama

- System Setup düğmesi Sistem Kurulumu Ekranını (sayfa 3) görüntülemek için dokunun. Bir Sistem Güvenlik Kurulumu - Kurulum Parolası girilmişse Sistem Kurulumu - Parola Girme Ekranı görüntülenir ve devam etmek için parola girmeniz gerekir.
- 2 Tank Setup düğmesi Tank Kurulumu Menü Ekranını görüntülemek için dokunun.
- 3 Manual Test düğmesi Manuel Tank Testi Başlat/ Durdur Ekranını görüntülemek için dokunun.
- 4 Diagnostics düğmesi Prob Tanılama Ekranını görüntülemek için dokunun.
- 5 Function Test düğmesi Fonksiyon Testi Menü Ekranını görüntülemek için dokunun.
- 6 About düğmesi TLS2 Konsolu yazılımı ve yüklü özellikleri hakkında bilgi almak üzere Hakkında Ekranını (sayfa 5) görüntülemek için dokunun.

### Sistem Kurulum Ekranı

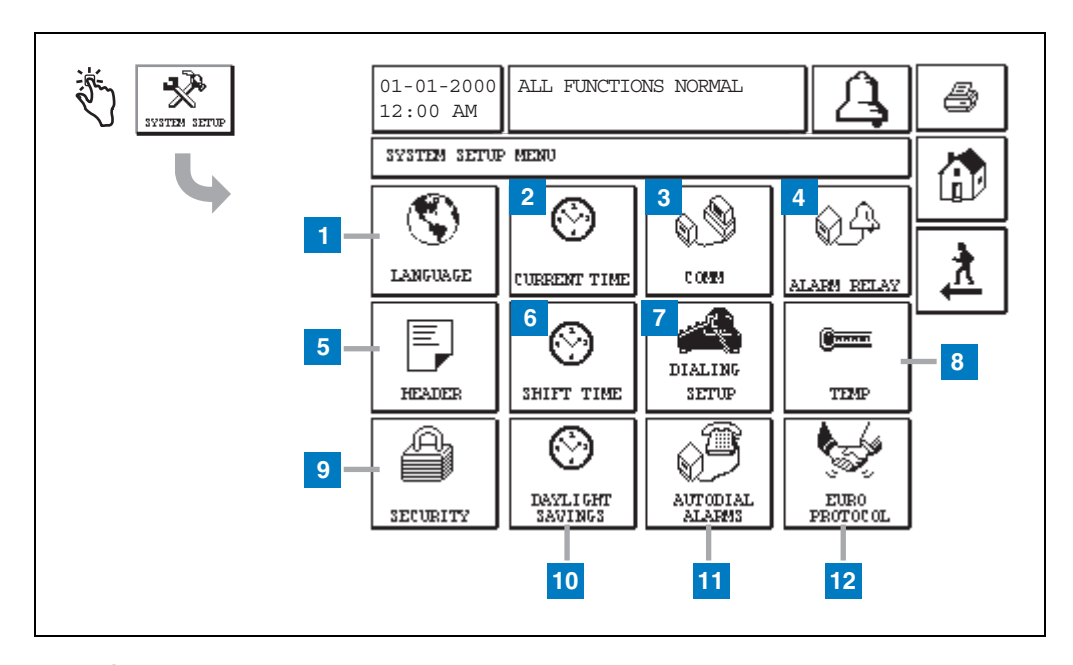

#### Numaralı Kutular İçin Açıklama

- 1 Language düğmesi Sistem Dili ve Birim Kurulum Ekranını (sayfa 4) görüntülemek için dokunun.
- 2 Current Time düğmesi Sistemin Saat/Tarih Ayarı Ekranını görüntülemek için dokunun.
- 3 Comm düğmesi İletişim Ayarları Ekranını görüntülemek için dokunun.
- 4 Alarm Relay düğmesi Alarm Rölesi Ayarı Ekranını görüntülemek için dokunun.
- 5 Header düğmesi İstasyon Başlık Kurulum Ekranını görüntülemek için dokunun.
- 6 Shift Time düğmesi Vardiya Zamanı Kurulum Ekranını veya Manuel Vardiya Kapatmayı seçmek için dokunun.
- 7 Dialing Setup düğmesi Otomatik Dışarı Arama Ayar Ekranını görüntülemek için dokunun.

- 8 Temp düğmesi Sıcaklık Ayarı Ekranını görüntülemek için dokunun.
- **9** Security düğmesi Sistem Güvenlik Kurulumu Ekranını görüntülemek için dokunun.
- 10 Daylight Savings düğmesi Gün Işığı Tasarrufu Kurulum ekranını görüntülemek için dokunun.
- **11** Autodial Alarms düğmesi Otomatik Arama Alarmları Kurulum ekranını görüntülemek için dokunun.
- 12 EuroProtocol düğmesi EuroProtocol ve Çubuk Ofset Kurulum ekranını görüntülemek için dokunun. Bu ekran aynı zamanda bir sızıntı test raporu formatı seçmenizi sağlar.

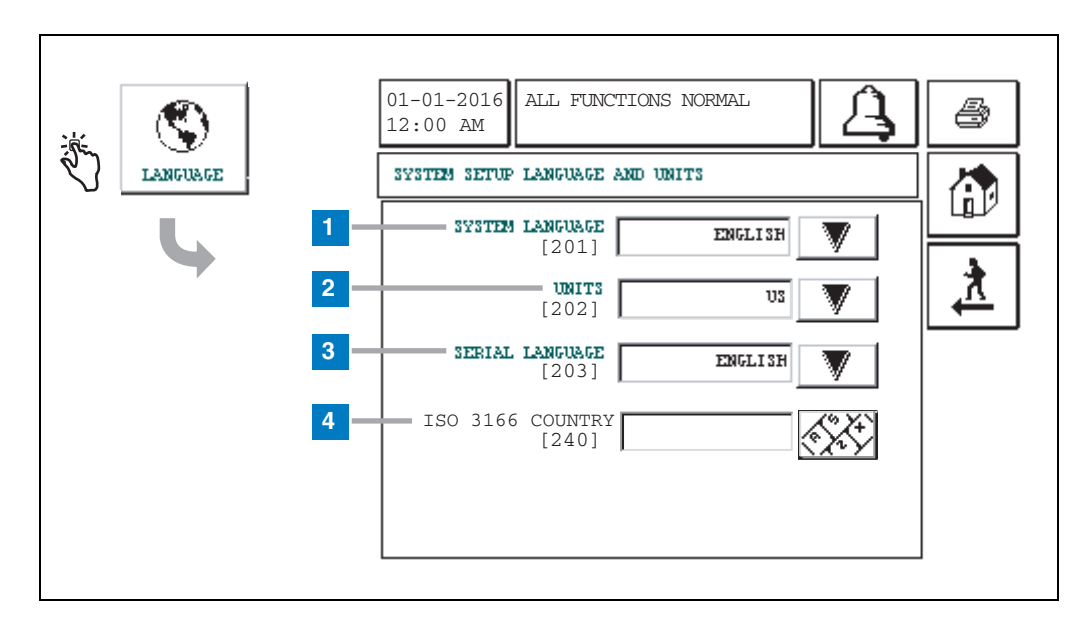

# [201-203, 240] Sistem Dili ve Birim Kurulumu Ekranı

#### Numaralı Kutular İçin Açıklama

- Sistem Language [201] İngilizce (varsayılan), Çince (Mandarin), Fince, Fransızca, Almanca, İtalyanca, Lehçe, Portekizce, Rusça, İspanyolca ve İsveççe arasından seçim yapın.
- 2 Units [202] Metrik (varsayılan) veya ABD seçin.
- 3 Serial Language [203] İngilizce (varsayılan), Fince, Fransızca, Almanca, İtalyanca, Lehçe, Portekizce, Rusça, İspanyolca ve İsveççe arasından seçim yapın.
- 4 ISO Country Code [240] Bu özellik uluslararası bir seçenektir. Üç alfa karakterlik ülke kodunu girin. Varsayılan değer boştur.

# **TLS2 Ekranı Hakkında**

| الله الله الله الله الله الله الله الله | 01-01-2016 ALL FUNCTIONS NORMAL                                                                                                 |  |
|-----------------------------------------|----------------------------------------------------------------------------------------------------|--|
|                                         | SOFTWARE REVISION LEVEL<br>SOFTWARE NUMBER 349783.001-A<br>CREATED 01.03.16.08.09<br>SYSTEM FEATURES<br>STATIC TANK LEAK DETECT |  |

Bu ekran TLS2 Konsolunun yüklü yazılım ve özellikleri hakkında bilgileri listeler:

- System Software Revision LevelSoftware Part Number
- Software Creation Date •
- System Features: Static Tank Leak Detect

# Yoğunluk Probu Kurulum Ekranları

# [131-133] Tank Kurulumu Ekranı 4

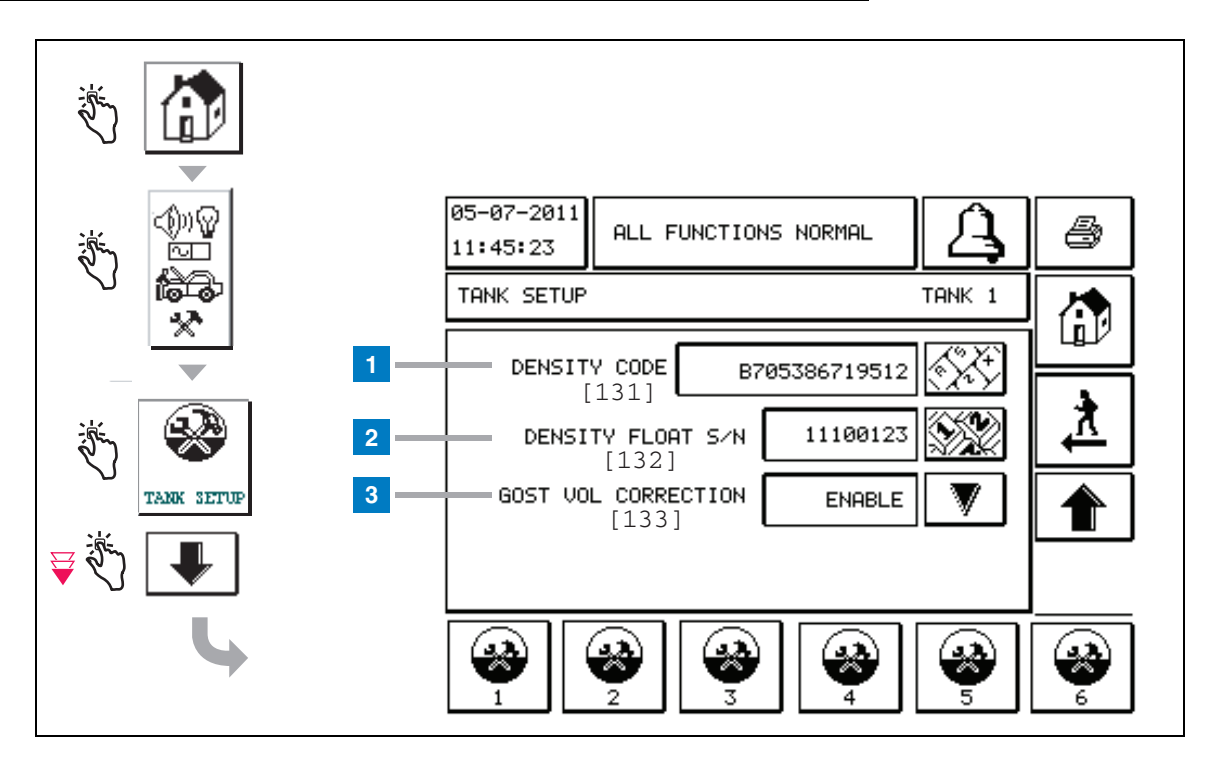

#### Numaralı Kutular İçin Açıklama

Yoğunluk Probu girişleri - yukarıdaki Tank Kurulumu görüntüleyinceye kadar ana ekrandan sol paneldeki düğmelere dokunun.

1 Density Code [131] - Tank içindeki yakıt yoğunluğunu doğru hesaplamak için konsolu etkinleştirmek üzere bu ekrana girilmesi gerekli olan benzersiz Density Code, yoğunluk şamandırasının bir kenarında kabartmalı şekilde yazılmıştır. Bu kod şamandırada kullanılan mıknatısların kalibrasyonu sırasında fabrikada atanır. Yoğunluk şamandırası probtan ayrı olarak gönderilebileceği için kullanıcının her bir yoğunluk şamandırasındaki ve şamandıranın takılı olduğu tanktaki Density Code'u kaydetmesi gerekir. Kullanıcı daha sonra seçili tankın şamandırasındaki Density Code ile yukarıdaki ekranda konsolu programlaması gerekir. Density Code tam 14 karakterden oluşur (örneğin, B7053686719512) ve ilk harfi şamandıra ürününün türünü gösterir - A benzin için ve B dizel içindir.

Eğer Density Code değiştirilirse, Total TC Density Offset değeri 0 olarak ayarlanır.

2 Density Float S/N [132] - Yoğunluk şamandırasının bir kenarında bu ekrana girilmesi gerekli olan benzersiz bir Density Float S/N'si kabartmalı şekilde yazılmıştır. Yoğunluk şamandırası probtan ayrı olarak gönderilebileceği için kullanıcının her bir yoğunluk şamandırasındaki ve şamandıranın takılı olduğu tanktaki Density Float S/N'sini kaydetmesi gerekir. Kullanıcı daha sonra seçili tankın şamandırasındaki Yoğunluk Şamandırası S/N'si ile yukarıdaki ekranda konsolu programlaması gerekir. Density Float S/N'si tam 8 karakterden oluşur (örneğin, 11452122).

Eğer Density Float S/N'si değiştirilirse, Total TC Density Offset değeri 0 olarak ayarlanır.

3 GOST Vol Correction [133] - GOST Vol Correction özelliği GOST R 8.595 düzeltme faktörünü kullanarak tanktaki yakıt hacmi hesaplamasını ayarlar. Yakıt sıcaklığına göre bu tankın tüm hacim hesaplamalarını otomatik olarak ayarlamak için bu alanı etkinleştirin. İzin verilen seçimler: Etkin veya Devre Dışı. Varsayılan Devre Dışı

# Yoğunluk Ofseti Menü Ekranı

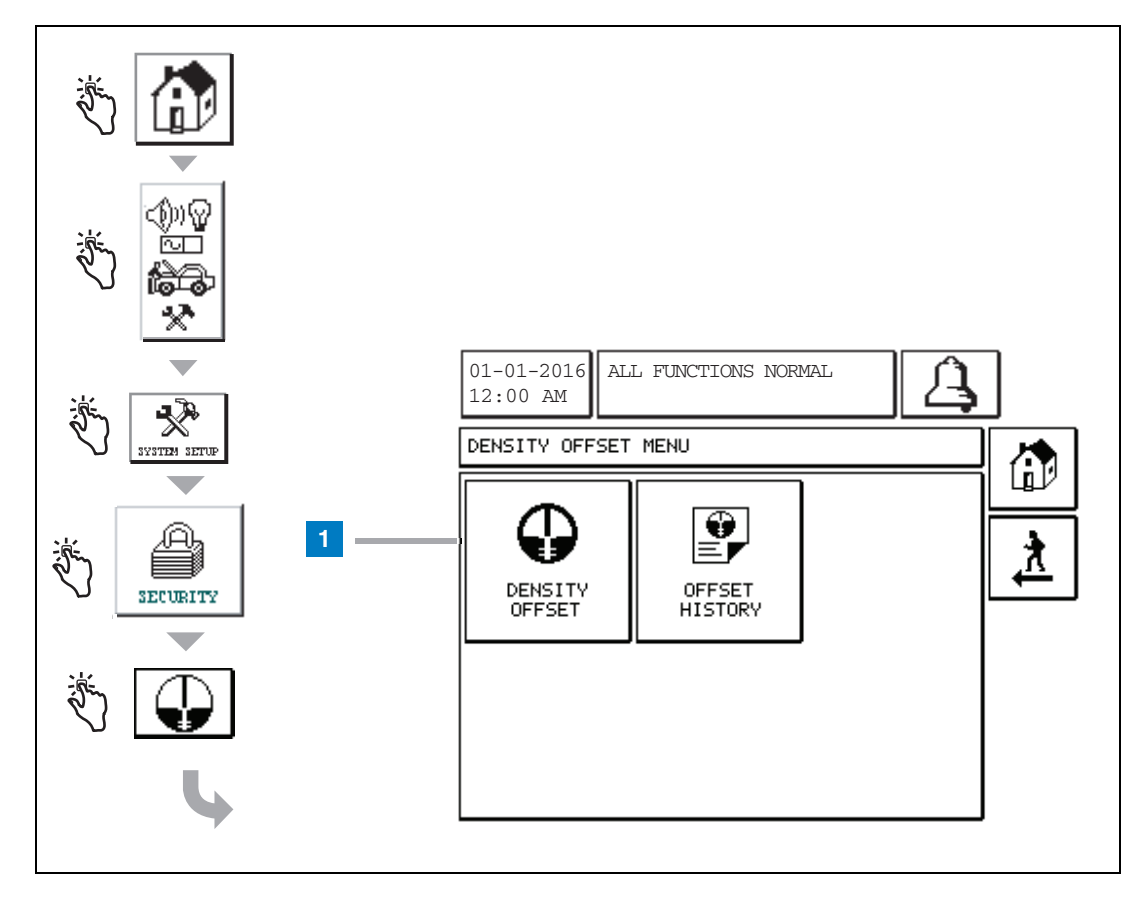

#### Numaralı Kutular İçin Açıklama

 Density Offset düğmesi - Yoğunluk Ofseti - Parola Girme Ekranını [267] görüntülemek için dokunun.

# [267] Yoğunluk Ofseti - Parola Girme Ekranı

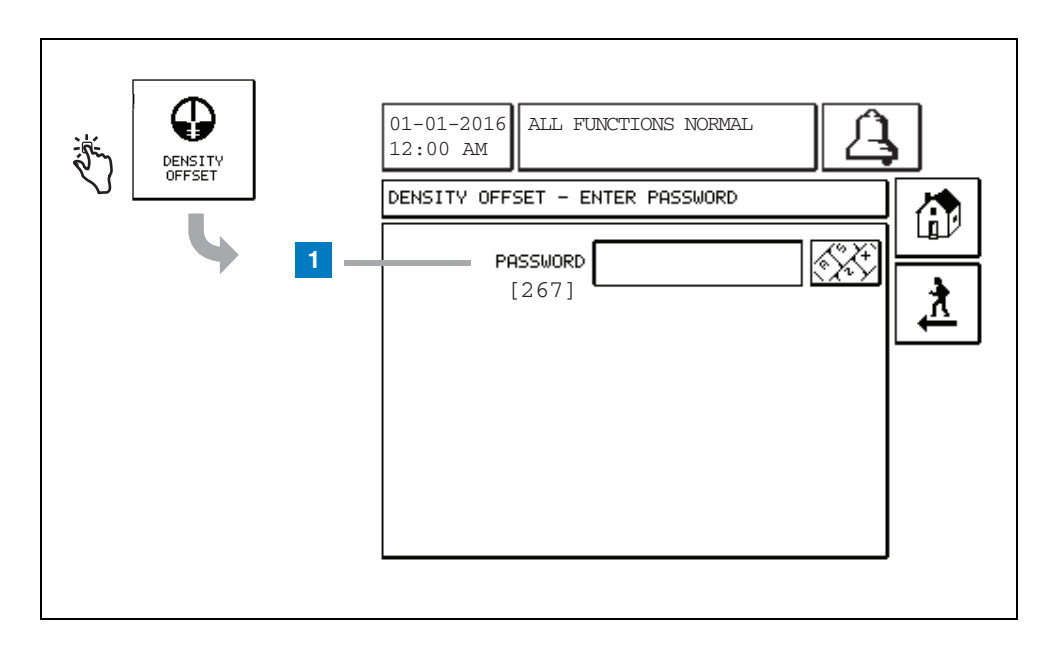

#### Numaralı Kutular İçin Açıklama

1 Password [267] - Sistem Kurulum Güvenliği -Yoğunluk Parolası ekranında Yoğunluk Parolası ayarlanmamışsa, Yoğunluk Ofseti - Parola Girme ekranında "NEED TO SET UP A DENSITY PASSWORD"(BİR YOĞUNLUK PAROLASI AYARLAMANIZ GEREKLİDİR) görüntülenir ve kullanıcı Yoğunluk Parolasını giremez.

Kullanıcı parolayı girdiğinde, her karakter bu ekranda ve tuş takımı ekranlarında bir yıldız işareti olarak gösterilir. Girilen parola doğru ise, Yoğunluk Ofseti ekranı görüntülenir. Girilen parola yanlışsa bu durumda "PASSWORD IS INCORRECT, RE-ENTER" (PAROLA HATALI, TEKRAR GİRİN) mesajı görüntülenir.

Bir kullanıcı Yoğunluk Parolasını girdikten sonra kullanıcı aşağıdaki ekranlarda kalırsa, parolanın yeniden girilmesi gerekmez:

- Yoğunluk Ofseti Menü ekranı
- Yoğunluk Ofseti ekranları
- Yoğunluk Ofseti Geçmişi ekranı

# [290, 291] Yoğunluk Ofseti Ekranı 2

Yoğunluk Ofseti Parolasını girdikten sonra, Yoğunluk Ofseti ekranını görüntülemek için aşağı oka iki kez dokunun.

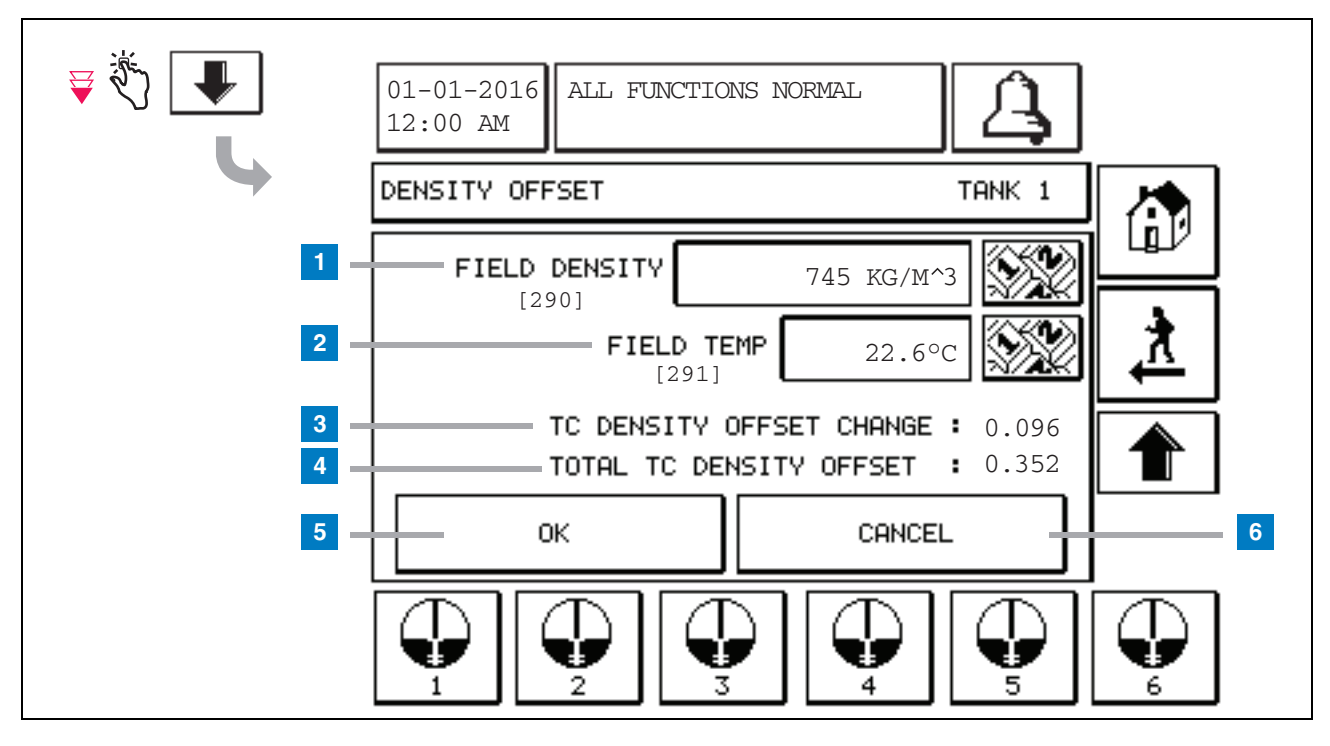

#### Numaralı Kutular İçin Açıklama

İkinci Yoğunluk Ofseti ekranı alanda ölçülen yoğunluğu [290] ve sıcaklığı [291] girmenize izin verir. Bu ekrana ilk girdiğinizde, Field Density (1) ve Field Temp (2) boş olacaktır ve TC Density Offset Change (3) ve Total TC Density Offset (4) henüz hesaplanmadıklarını gösterecek şekilde bir '-' görüntüleyecektir.

Bir Alan Yoğunluğu ve Alan Sıcaklığı girdikten sonra, hem TC Density Offset Change hem de Total TC Density Offset için bir değer gösterilecektir. OK (Tamam) düğmesine basarsanız (ve Total TC Density Offset +/-1,001Kg/m<sup>3</sup> aralığındaysa) yeni bir Density Offset oluşturulur ve bu ekrandaki değerler temizlenir. Bu yeni yoğunluk ofseti kaydını Yoğunluk Ofseti Geçmişi ekranında görebilirsiniz. Alan Yoğunluğunu ve/veya Alan Sıcaklığını girdikten sonra ilk Yoğunluk Ofseti ekranına gitmek ve alana girilen verileri tutmak için Yukarı Ok düğmesine basabilirsiniz. Eğer bu iki Yoğunluk Ofseti ekranlarından çıkarsanız veya tankları değiştirirseniz bu durumda alana girilen veriler silinecektir.

Not: Bir Yoğunluk Şamandırası Seri Numarası girmediyseniz (Bkz. sayfa 6) bu durumda Field Density ve Field Temp girildiği zaman TC Density Offset Change ve Total TC Density Offset hesaplanmaz.

Field Density/Field Temp girişlerini kabul etmek için OK düğmesine (5) ya da girişlerinizi iptal etmek için Cancel düğmesine (6) dokunun.

# Alarm Mesajı Hızlı Başvuru Endeksi

| Alarm                        | Тір      | Sebep                                                                                                    | Eylem                                                                                                    |
|------------------------------|----------|----------------------------------------------------------------------------------------------------|----------------------------------------------------------------------------------------------------|
| Yıllık Test<br>Başarısız     | Tank     | Tank içi yıllık sızıntı testi başarısız                                                                                     | Tank içi sızıntı testini tekrar<br>gerçekleştirin. İkinci test de başarısız<br>olursa servisi arayın.                                            |
| Otomatik Arama<br>Başarısız  | İletişim | Sistem programlanmış deneme<br>sayısından sonra uzak alıcıya<br>bağlanamadı.                                                | Uzaktan alıcıyı kontrol edin.                                                                                                    |
| Tedarik Gerekli              | Tank     | Ürün seviyesi önceden belirlenmiş<br>sınırın altına düştü.                                                                  | Tedarik için arayın.                                                                                                    |
| Genel Test<br>Başarısız      | Tank     | Tank içi yıllık sızıntı testi başarısız.                                                                                    | Tank içi sızıntı testini tekrar<br>gerçekleştirin. İkinci test de başarısız<br>olursa servisi arayın.                                            |
| Yüksek Su                    | Tank     | Tankın içinde tespit edilen su<br>önceden belirlenen sınırı aşıyor.                                                         | Tanktan su boşaltın.                                                                                                    |
| Geçersiz Yakıt<br>Yüksekliği | Tank     | Yakıt seviyesi minimum algılanabilir<br>seviyenin altında bir noktaya<br>düşmüştür ya da sadece bir<br>şamandıra mevcuttur. | Tedarik için arayın.                                                                                                    |
| Düşük Ürün                   | Tank     | Tank seviyesi önceden belirlenmiş sınırın altına düştü.                                                                     | Tedarik için arayın.                                                                                                    |
| Düşük Sıcaklık               | Tank     | Prob sıcaklığı -20°C'nin (-4°F) altına<br>düşmüştür. Düşük Sıcaklık probları<br>için -40°C (-40°F) altında.                 | Prob sıcaklığı -17,7°C'nin (0°F) üstüne<br>çıktığında prob normal işlevine geri<br>döner. Düşük Sıcaklık probları için -38°C<br>(-36°F) üstünde. |
| Maksimum Ürün                | Tank     | Ürün seviyesi önceden belirlenmiş<br>sınırın üzerinde yükseldi.                                                             | Tedariki durdurun.                                                                                                    |
| Aşırı Dolum                  | Tank     | Potansiyel tank taşması<br>gerçekleşebilir.                                                                                 | Tedariki durdurun. Dökülme kontrolü<br>yapın.                                                                                                    |
| Periyodik Test<br>Başarısız  | Tank     | Tank içi yıllık sızıntı testi başarısız.                                                                                    | Tank içi sızıntı testini tekrar<br>gerçekleştirin. İkinci test de başarısız<br>olursa servisi arayın.                                            |
| Prob Çıkmış                  | Tank     | Donanım hatası - prob ya da konsola<br>giden kablo.                                                                         | Servis çağırın.                                                                                                    |

### Tablo 1: Alarm Mesajı Tablosu

### Aktif Alarm Durumu Ekranı

| الله الله الله الله الله الله الله الله | 01-01-2016<br>12:00 AM                                                                                                    |
|-----------------------------------------|----------------------------------------------------------------------------------------------------|
|                                         | ACTIVE ALARM STATUS                                                                                                    |
|                                         | ID ALARM TYPE DATE TIME<br>T1 PROBE OUT 12-19-01 11:05 AM<br>T1 HIGH PRODUCT 12-19-01 11:05 AM<br>T2 INVALID HEIGHT 12-19-01 11:05 AM |
|                                         | INVENTORY ENVIRON                                                                                                    |

# Alarm Raporları

Alarm raporlarına, ekranın alt kısmındaki rapor düğmelerine dokunarak yukarıdaki Aktif Alarm Raporları Ekranından erişilir. Tablo 2 mevcut raporları açıklamaktadır.

#### Tablo 2: Alarm Raporları

| Düğme     | Rapor                                                                                                    | Rapor Parametreleri                                                                                                    |
|-----------|----------------------------------------------------------------------------------------------------|----------------------------------------------------------------------------------------------------|
| INVENTORY | Envanter Alarm Raporunu<br>görüntülemek için dokunun. Tüm<br>alarmların içinde ilerlemek için Yukarı/<br>Aşağı ok düğmelerine dokunun. Bağlı<br>yazıcıda rapor yazdırmak için<br>ekrandaki Yazdır düğmesine dokunun. | ENVANTER ALARMI RAPORU<br>Aşağıdaki son 3 envanter alarmının Tarih/Saati:<br>Maks Ürün, Taşma Sınırı, Geçersiz Yakıt<br>Seviyesi, Yüksek Su, Tedarik Gerekli, Düşük<br>Ürün ve Düşük Sıcaklık. |
| ZNVIRON   | Çevre Alarm Raporunu görüntülemek<br>için dokunun. Tüm alarmların içinde<br>ilerlemek için Yukarı/Aşağı ok<br>düğmelerine dokunun. Bağlı yazıcıda<br>rapor yazdırmak için ekrandaki Yazdır<br>düğmesine dokunun.     | ÇEVRE ALARMI RAPORU<br>En son 3 başarısız Genel, Periyodik ve Yıllık<br>Testin Tarih/Saati                                                                                                    |
| EQUIMENT  | Ekipman Alarm Raporları Ekranını<br>görüntülemek için dokunun. Bu<br>ekrandan Tank Ekipmanları Alarm<br>Raporlarını görüntülemeyi<br>seçebilirsiniz                                                                  | TANK EKİPMANLARI ALARM RAPORU<br>Her tank için en son 3 Prob Çıkmış alarmının<br>tarih/saati.                                                                                                  |

| Tablo | 2: | Alarm | Raporlari |  |
|-------|----|-------|-----------|--|
|       | _  | /     |           |  |

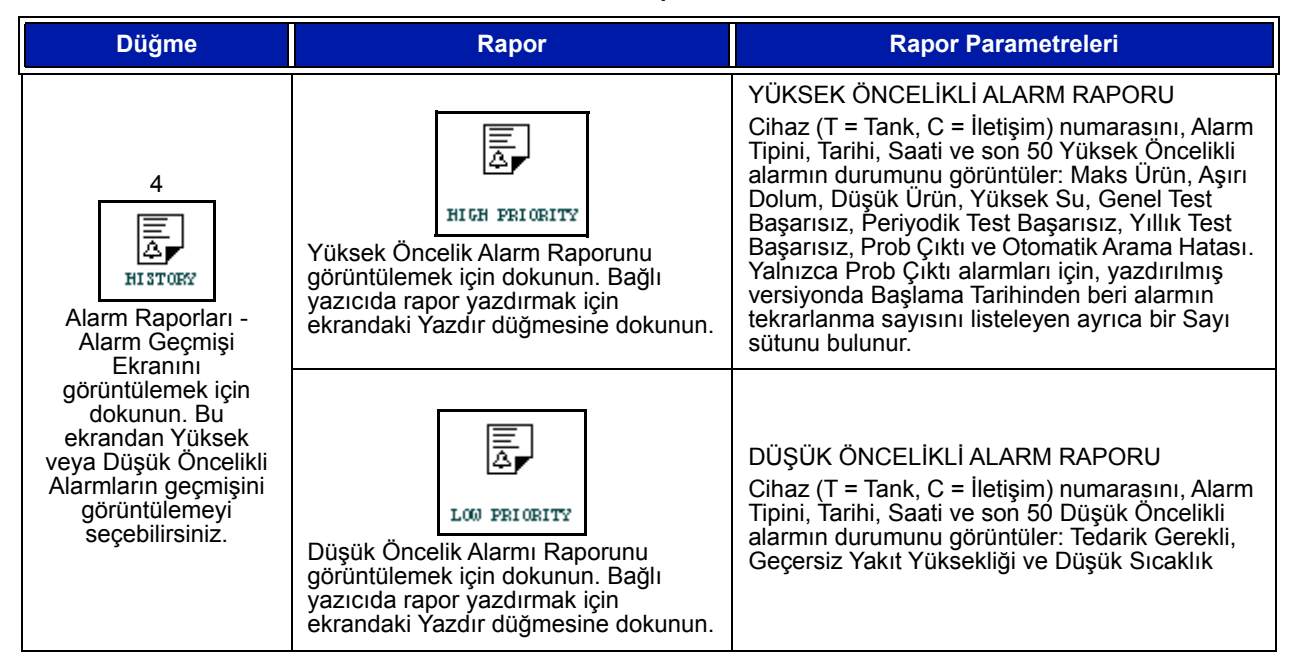

#### Önemli Alarm Notları

Alarm Ack (Alarm Kabul Etme) düğmesine dokunulduğunda alarm hala etkin olsa bile sesli uyarı kapanır. Alarm Durumu Ekranı silinene kadar alarmı görüntüler. Bir alarm durumu normal durumuna döndüğünde alarm, etkin alarm listesinden silinecektir.

Hiçbir alarm aktif olmadığında, ön panel LED'i Normal durumdadır (sürekli yeşil) ve Sistem Durumu (Ana) Ekran Mesajı Penceresi All Functions Normal (Tüm Fonksiyonları Normal) olarak okunur.

Etkin bir Prob Çıktı veya Düşük Sıcaklık Uyarısı tüm seviyedeki alarmları (Maks Ürün, Aşırı Dolum, Düşük Ürün, Tedarik Gerekli ve Yüksek Su) engeller.

# Alarm Durumları Hakkında Bilgi

#### Aktif Alarm

Bir alarm etkin olduğunda konsolun iç sesli uyarısı etkinleşir, alarm rölesi etkinleşir (etkin ise), ön panel LED'i kırmızı yanıp söner ve Ekranın Mesaj Penceresi (sayfa 1'de madde 2) bir alarm mesajı görüntüler. Birden çok alarm olması durumunda Mesaj Penceresi otomatik olarak aktif alarmlar arasında geçiş yapar. Otomatik arama için atanan bir alarmın olması durumunda konsol dışarıyı arar ve uzak ana bilgisayar ile bir bağlantı kurar. Ana bilgisayar daha sonra aramanın nedenini belirlemek için istekleri konsola gönderebilir.

#### Aktif Alarmı Kabul Etmek

Bir alarm etkinse kullanıcı ALARM düğmesine dokunarak (sayfa 1'de madde 3) sesli uyarıyı kapatabilir ve alarm rölesini devre dışı bırakabilir. Alarm normal durumuna geri dönünceye kadar ön panel LED'i ALARM durumunda kalır ve alarm aktif alarm listesinde kalır. Alarm etkin değilse ama kabul edilmediyse, alarm listesinde kalacaktır ve sesli uyarı ve alarm rölesi (etkin ise) kabul edilene kadar etkin kalacaktır.

#### Normal Duruma Dönme

Herhangi bir alarm durumunda bir sınır dışı koşulu düzeltildiğinde veya hatalı bir cihaz düzgün çalışan bir cihazla değiştirildiğinde, alarm otomatik olarak silinir. Başarısız bir sızıntı testi alarmını silmek için, geçer bir sızıntı testinin yapılması gerekir.

# Tank İçi Alarm Bilgisi

### Maks Ürün Alarmı

Ürün seviyesi hacmi Maks Ürün değerini aşarsa, Maks Ürün Alarmı etkinleştirilir. Alarm etkinse ve ürün seviyesi hacmi Maks Ürün değerinden en az tam hacim kapasitesinin 0,005 katından veya 10 galondan [37,8 L] (hangisi büyükse) daha düşükse, alarm devre dışı kalır. Maksimum Ürün değeri varsayılan değeri 0'a eşit olan bir hacim olarak girilir. Maks Ürün değeri 0'a eşit ise veya tam dolu tank hacim kapasitesindeyse, alarm devre dışı bırakılır. Etkin Prob Düşük Sıcaklık Uyarısı, alarmı devre dışı bırakır.

### Aşırı Dolum Alarmı

Ürün seviyesi hacmi Aşırı Dolum Alarmı eşiğini aşarsa ve devam eden bir tedarik varsa, Aşırı Dolum Alarmı etkinleşir. Tedarik durduğunda, alarm devre dışı kalacaktır. Aşırı Dolum alarm değeri yüzde cinsinden varsayılan değer %0'a eşit olarak girilir. %0'lık bir aşırı dolum eşik değeri alarmı devre dışı bırakır. Aşırı dolum alarmının eşiği Maks Ürün değerine karşılık gelir. Maksimum Ürün değeri 0 ise, aşırı dolum değeri Tam Dolu hacim kapasitesine karşılık gelir. Etkin Prob Düşük Sıcaklık Uyarısı, alarmı devre dışı bırakır.

### Düşük Ürün Alarmı

Ürün seviyesi hacmi Düşük Ürün eşiğinden düşükse, Düşük Ürün Alarmı etkinleştirilir. Alarm etkinse ve ürün seviyesi hacmi eşik değerinden en az tam hacim kapasitesinin 0,005 katından veya 10 galondan [37,8 L] (hangisi büyükse) daha yüksekse, alarm devre dışı kalır. Düşük Ürün değeri varsayılan değeri 0'a eşit olan bir birim olarak girilir. Eğer değer 0'a eşit ise, alarm devre dışı bırakılır. Etkin Prob Düşük Sıcaklık Uyarısı, alarmı devre dışı bırakır.

### Yüksek Su Alarmı

Su seviyesi yüksekliği 3 dakikayı aşan bir süre boyunca sürekli olarak Yüksek Su eşiğini aşarsa Yüksek Su Uyarısı etkinleştirilir. Devam eden bir tedarik varsa yüksek su alarmı etkinleşmez. Alarm etkinse ve su seviyesi yüksekliği, eşikten en az 5 mm (0,2 inç) daha düşükse alarm devre dışı bırakılır. Yüksek Su değeri varsayılan değeri 0'a eşit olan bir yükseklik olarak girilir. Eğer değer 0'a eşit ise, alarm devre dışı bırakılır. Etkin Prob Düşük Sıcaklık Uyarısı, alarmı devre dışı bırakır.

### Prob Çıktı Alarmı

Eğer Konsol prob ile güvenilir şekilde iletişim kuramıyorsa, Prob Çıktı alarmı etkinleştirilir.

#### Geçersiz Yakıt Yüksekliği

Güvenilir yükseklik verileri sağlamak üzere, su şamandırası ve ürün şamandırası birbirine çok yakın ise Geçersiz Yakıt Yüksekliği alarmı etkinleştirilir.

#### Prob Düşük Sıcaklık Uyarısı

**Standart Prob:** Prob -20°C'den (-4°F) daha düşük bir sıcaklık rapor ederse, Düşük Sıcaklık uyarısı etkinleştirilir. Alarm etkinse ve sıcaklık -17,7°C'nin (0°F) üzerine çıkarsa alarm devre dışı kalır.

**Düşük Sıcaklık Probu:** Alarm -40°C (-40°F), Silinme -37,7°C (-36°F). Düşük sıcaklık uyarısı etkin olduğunda Yüksek Su, Düşük Ürün, Maks Ürün, Tedarik Gerekli ve Aşırı Dolum alarmları devre dışı bırakılır.

#### Tedarik Gerekli Alarmı

Tankın ürün düzeyi önceden ayarlanmış sınırın altına düştüğünde, Tedarik Gerekli alarmı etkinleştirilir.

#### Sızıntı Testi Alarmı

Bir Genel, Periyodik veya Yıllık sızıntı testi başarısız olduğunda Genel, Periyodik veya Yıllık Sızıntı Testi Alarmı etkinleştirilir. Başarısız bir sızıntı testi alarmını silmek için, geçer bir sızıntı testinin yapılması gerekir.

# Raporlar

# **Sistem Raporları**

Sistem raporlarına Sistem Durumu (Ana) Ekranında (bkz. sayfa 1) ekranın alt kısmındaki dört rapor düğmesinden birisine dokunularak erişilir. Tablo 3 mevcut Sistem raporlarını açıklamaktadır.

| Rapor Düğmesi | Rapor                                                                                                    | Rapor Parametreleri                                                                                                    |  |  |
|---------------|----------------------------------------------------------------------------------------------------|----------------------------------------------------------------------------------------------------|--|--|
|               | Her bir tank için Envanter ve<br>Vardiya Envanter Raporlarını<br>görüntülemek üzere dokunun. Bağlı<br>yazıcıda rapor yazdırmak için<br>ekrandaki Yazdır düğmesine<br>dokunabilirsiniz. | ENVANTER RAPORU (Yoğunluk Dışı Prob)<br>Yakıt Hacmi, TC Yakıt Hacmi, Fire, Yakıt Yüksekliği, Su<br>Yüksekliği ve Yakıt Sıcaklığı.<br>ENVANTER RAPORU (Yoğunluk Probu)<br>Yakıt Hacmi, Kütle, Yoğunluk, Yakıt Yüksekliği, Su<br>Yüksekliği ve Yakıt Sıcaklığı                                                                                                    |  |  |
| INVENTORY     | Seçilen tank için Tam Envanter<br>Raporunu görüntülemek üzere<br>Envanter Ekranı içinde aşağı oka<br>dokunun.                                                                          | TAM ENVANTER RAPORU (Yoğunluk Dışı Prob)<br>Yakıt Hacmi, TC Yakıt Hacmi, Hacim, TC Net Hacim, Fire,<br>Yakıt Sıcaklığı, Yakıt Yüksekliği, Su Yüksekliği, Su Hacmi<br>ve Net Hacim<br>TAM ENVANTER RAPORU (Yoğunluk Probu)<br>Yakıt Hacmi, TC Yakıt Hacmi, Hacim, TC Net Hacim, Fire,<br>Yakıt Sıcaklığı, Yakıt Yüksekliği, Kütle, Su Yüksekliği,<br>Yoğunluk, Su Hacmi, TC Yoğunluk ve Net Hacim |  |  |
|               | Seçilen tankın Saatlik Envanter<br>Raporunu görüntülemek için<br>dokunun. Bağlı yazıcıda rapor<br>yazdırmak için Yazdır düğmesine<br>dokunun.                                          | SAATLİK ENVANTER RAPORU<br>Tarih, Saat, Hacim, Yükseklik, Su ve Sıcaklık                                                                                                    |  |  |

#### Tablo 3: Sistem Raporları

#### Tablo 3: Sistem Raporları

| Rapor Düğmesi                                                                                                    | Rapor                                                                                                    | Rapor Parametreleri                                                                                                    |  |  |
|----------------------------------------------------------------------------------------------------|----------------------------------------------------------------------------------------------------|----------------------------------------------------------------------------------------------------|--|--|
|                                                                                                    | Her bir tank için Tedarik Raporlarını<br>görüntülemek için dokunun. Son<br>tedariki ve en fazla önceki 9 tedariki<br>içerir. Bağlı yazıcıda rapor<br>yazdırmak için ekrandaki Yazdır<br>düğmesine dokunabilirsiniz.                                                                                   | TEDARİK RAPORU (Yoğunluk Dışı Prob)<br>Başlangıç Tarihi, Saat, Hacim, TC Hacmi, Su Yüksekliği,<br>Yakıt Sıcaklığı ve Yakıt Yüksekliği<br>Bitiş Tarihi, Saat, Hacim, TC Hacmi, Su Yüksekliği, Yakıt<br>Sıcaklığı ve Yakıt Yüksekliği<br>Artış Hacim Miktarı ve TC Hacmi Miktarı<br>TEDARİK RAPORU (Yoğunluk Probu)<br>Başlangıç Tarihi, Saat, Hacim, Kütle, Yoğunluk, Su<br>Yüksekliği, Yakıt Sıcaklığı ve Yakıt Yüksekliği<br>Bitiş Tarihi, Saat, Hacim, Kütle, Yoğunluk, Su |  |  |
|                                                                                                    |                                                                                                    | Yakıt Sıcaklığı ve Yakıt Yüksekliği<br>Artış Hacim Miktarı ve Kütle Miktarı.                                                                                                    |  |  |
| DETIMERS                                                                                                    | TLS2P kapatıldığı zaman olan<br>seçilen tanka yapılan tedarikleri<br>görüntülemek için Güç Kesintisi<br>Tedarik Raporu düğmesine<br>dokunun. Tank başına en fazla 5<br>elektrik kesintisi tedariki içerir.                                                                                            | ELEKTRİK KESİNTİSİ TEDARİK RAPORU<br>Başlangıç Tarihi, Saat, Hacim;<br>Bitiş Tarihi, Saat, Hacim<br>Miktar                                                                                                    |  |  |
| ENVIRONMENT                                                                                                    | LAST<br>RESULTS<br>En son başarılı Yıllık, Periyodik ve<br>Genel testlerin sonuçlarını<br>görüntülemek için Last Results<br>düğmesine dokunun. Bağlı yazıcıda<br>rapor yazdırmak için ekrandaki<br>Yazdır düğmesine dokunabilirsiniz.                                                                 | GÜNCEL TEST SONUÇLARI<br>Test Tipi, Başlangıç Tarihi/ Saati, Test Sonucu, Çalışılan<br>Saat, Test Zamanında Tanktaki % Hacim                                                                                                    |  |  |
| Çevre Raporları<br>Ekranını<br>görüntülemek için<br>dokunun. Bu ekran<br>görüntülendiğinde<br>iki test raporundan<br>birini seçebilirsiniz. | FULLEST<br>PASS<br>En son 12 Periyodik (her ay için 1<br>adet) testin ve tankın en yüksek<br>hacme sahip olduğu Son Yıllık<br>testin sonuçlarını görüntülemek<br>üzere En Kapsamlı Geçiş<br>düğmesine dokunun. Bağlı yazıcıda<br>rapor yazdırmak için ekrandaki<br>Yazdır düğmesine dokunabilirsiniz. | EN KAPSAMLI SON BAŞARILI RAPOR<br>Test Tipi, Başlangıç Tarihi/ Saat, Çalışılan Saat, Test<br>Zamanında Tanktaki % Hacim                                                                                                    |  |  |
| ALARMS                                                                                                    | Aktif Alarm Raporları Ekranını<br>görüntülemek için dokunun. Bağlı<br>yazıcıda rapor yazdırmak için<br>ekrandaki Yazdır düğmesine<br>dokunabilirsiniz.                                                                                                    | AKTİF ALARM RAPORU<br>Cihaz (T = Tank, C = İletişim), Alarm Tipi, Tarih, Saat                                                                                                    |  |  |

# Etiket Kodu Dizini

Aşağıdaki Etiket Kodu Dizini İngilizce dışındaki dilleri konuşan kullanıcıların TLS2 Kurulum ekranlarında kullanılan tüm İngilizce etiketlerin çevirilerini bulmalarına yardımcı olmak için dahil edilmiştir. Her etiketin altında parantez içinde benzersiz bir kod bulunur, örneğin [101]. TLS2'de kullanılan tüm etiket kodları bu tabloda tanımlanmaktadır.

| Etiket Kodu | Etiket                                        | Etiket Kodu | Etiket                                                        |
|-------------|-----------------------------------------------|-------------|---------------------------------------------------------------|
| 101         | Max Product (Maksimum Ürün)                   | 129         | Test Method (Test Yöntemi)                                    |
| 102         | Overfill (Aşırı Dolum)                        | 130         | Test Control (Test Kontrol)                                   |
| 103         | Delivery Needed (Tedarik Gerekli)             | 131         | Density Code (Yoğunluk Kodu)                                  |
| 104         | Low Product (Düşük Ürün)                      | 132         | Density Float S/N (Yoğunluk Şamandırası S/N)                  |
| 105         | High Water (Yüksek Su)                        | 133         | GOST Vol Correction (GOST Hacim Düzeltmesi)                   |
| 106         | Delivery Delay (Tedarik Gecikmesi)            |             |                                                               |
| 107         | Ann Leak Test Min (Yıllık Sızıntı Testi Min)  | 201         | System Language (Sistem Dili)                                 |
| 108         | Per Leak Test Min (Sızıntı Testi Başına Min)  | 202         | Units (Birimler)                                              |
| 109         | Gross Test Fail (Genel Test Başarısız)        | 203         | Serial Language (Seri Dili)                                   |
| 110         | Periodic Test Fail (Periyodik Test Başarısız) | 204         | Header 1 (Başlık 1)                                           |
| 111         | Annual Test Fail (Yıllık Test Başarısız)      | 205         | Header 2 (Başlık 2)                                           |
| 112         | Test Rate (Test Oranı)                        | 206         | Header 3 (Başlık 3)                                           |
| 113         | Quick Mode (Hızlı Mod)                        | 207         | Header 4 (Başlık 4)                                           |
| 114         | Test Duration (Test Süresi)                   | 208         | Comm 1 Password Enable (İletişim 1 Parolasını<br>Etkinleştir) |
| 115         | Confirm (Onayla)                              | 209         | Comm 1 Password (İletişim 1 Parolası)                         |
| 116         | Frequency (Sıklık)                            | 210         | Comm 2 Password Enable (İletişim 2 Parolasını<br>Etkinleştir) |
| 117         | Date/Day (Tarih/Gün)                          | 211         | Comm 2 Password (İletişim 2 Parolası)                         |
| 118         | Time (Zaman)                                  | 212         | Date (Tarih)                                                  |
| 119         | Configure (Yapılandır)                        | 213         | Time (Zaman)                                                  |
| 120         | Prod Label (Ürün Etiketi)                     | 214         | Time/Date Format (Saat/Tarih Biçimi)                          |
| 121         | Manifold Status (Manifold Durumu)             | 215         | Shift 1 (Vardiya 1)                                           |
| 122         | Diameter (Çap)                                | 216         | Shift 2 (Vardiya 2)                                           |
| 123         | Full Volume (Tam Hacim)                       | 217         | Shift 3 (Vardiya 3)                                           |
| 124         | Tank Profile (Tank Profili)                   | 218         | Shift 4 (Vardiya 4)                                           |
| 125         | Thermal Coeff (Termal Katsayı)                | 219         | Daylight Savings (Gün Işığından Tasarruf)                     |
| 126         | Tank Tilt (Tank Eğimi)                        | 220         | Start Date (Başlama Tarihi)                                   |
| 127         | Float Size (Şamandıra Boyutu)                 | 221         | Start Time (Başlangıç Saati)                                  |
| 128         | Stick Offset (Çubuk Ofseti)                   | 222         | End Date (Bitiş Tarihi)                                       |

| Etiket Kodu | Etiket                                          | Etiket Kodu | Etiket                                              |
|-------------|-------------------------------------------------|-------------|-----------------------------------------------------|
| 223         | End Time (Bitiş Zamanı)                         | 259         | H-Protocol Format (H-Protokol Biçimi)               |
| 224         | Phone Number (Telefon Numarası)                 | 260         | Euro Protocol Prefix (Euro Protokol Öneki)          |
| 225         | Retries (Tekrar denemeler)                      | 261         | Stick Height Offset (Çubuk Yüksekliği Ofseti)       |
| 226         | Retry Delay (Yeniden Deneme Gecikmesi)          | 262         | Leak Test Format (Sızıntı Testi Biçimi)             |
| 227         | Max Product (Maksimum Ürün)                     | 263         | Old Password (Eski Parola)                          |
| 228         | Overfill Limit (Aşırı Dolum Sınırı)             | 264         | New Password (Yeni Parola)                          |
| 229         | Delivery Needed (Tedarik Gerekli)               | 265         | Confirm New (Yeni Onay)                             |
| 230         | Low Product (Düşük Ürün)                        | 266         | Password (Parola)                                   |
| 231         | High Water (Yüksek Su)                          | 267         | Password (Parola)                                   |
| 232         | Gross Test Fail (Genel Test Başarısız)          | 270         | Dial Type (Arama Türü)                              |
| 233         | Periodic Test Fail (Periyodik Test Başarısız)   | 271         | Remote IP (Uzak IP)                                 |
| 234         | Annual Test Fail (Yıllık Test Başarısız)        | 272         | Remote Port (Uzaktan Bağlantı Noktası)              |
| 235         | Invalid Fuel Height (Geçersiz Yakıt Yüksekliği) | 273         | Recipient 1 (Alıcı 1)                               |
| 236         | Probe Out (Prob Çıkmış)                         | 274         | Recipient 2 (Alıcı 2)                               |
| 237         | Low Temperature (Düşük Sıcaklık)                | 275         | From (Gönderen)                                     |
| 238         | Comm Type (İletişim Tipi)                       | 276         | Mail Server (Posta Sunucusu)                        |
| 240         | ISO 3166 Country (ISO 3166 Ülkesi)              | 277         | Push Site ID (Gönderen Tesis Kimliği)               |
| 239         | Handshaking (Tokalaşma)                         | 278         | Site ID (Tesis Kimliği)                             |
| 241         | Page Eject (Sayfa Çıkart)                       | 280         | Host IP (Ana Bilgisayar IP)                         |
| 244         | Modem Type (Modem Tipi)                         | 281         | Subnet Mask (Alt Ağ Maskesi)                        |
| 245         | Dial Type (Arama Türü)                          | 282         | Gateway IP (Ağ Geçidi IP)                           |
| 246         | Answer On (Cevap Açık)                          | 283         | Host Port (Ana Bilgisayar Bağlantı Noktası)         |
| 247         | Dial In (İçeri Arama)                           | 290         | Field Density (Alan Yoğunluğu)                      |
| 248         | Dial Out (Dışarı Arama)                         | 291         | Field Temp (Alan Sıcaklığı)                         |
| 249         | Baud Rate (Baud Hızı)                           | 320         | Delivery Completed (Tedarik Tamamlandı)             |
| 250         | Parity (Eşlik)                                  | 500         | Shift Close Method (Vardiya Kapalı Yöntemi)         |
| 251         | Data Length (Veri Uzunluğu)                     | 501         | Shift Close Timeout (Vardiya Kapalı Zaman<br>Aşımı) |
| 252         | Stop Bits (Durdurma Bitleri)                    | 502         | Inventory Log Time (Envanter Günlük Süresi)         |
| 253         | Printer Lang (Yazıcı Dili)                      | 503         | Inventory Log Interval (Envanter Günlük Aralığı)    |
| 254         | TC Density (TC Yoğunluğu)                       | 550         | Shift Close Event (Vardiya Kapatma Olayı)           |
| 256         | Alarm Relay (Alarm Rölesi)                      | 551         | Density Warning (Yoğunluk Uyarısı)                  |
| 257         | TC Reference (TC Referansı)                     | 552         | Density High Limit (Yoğunluk Yüksek Sınırı)         |
| 258         | Print TC Volume (TC Hacmini Yazdır)             | 553         | Density Low Limit (Yoğunluk Düşük Sınırı)           |

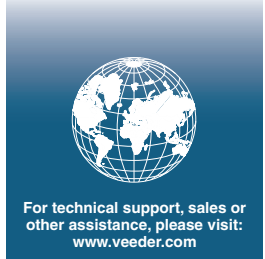

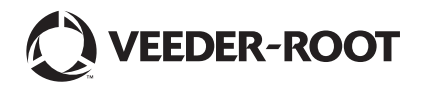